## Инструкция по настройке SMART-TV SAMSUNG моделей 2011-2012 гг.

**1.** Подключить телевизор к сети интеренет. Телевизор должен быть за роутером! Роутер должен быть настроен для работы с интернет и пакетная скорость сети у абонента должна быть не менее 20 Mb/s.

Схема подключения

ПДУ Samsung SMART TV

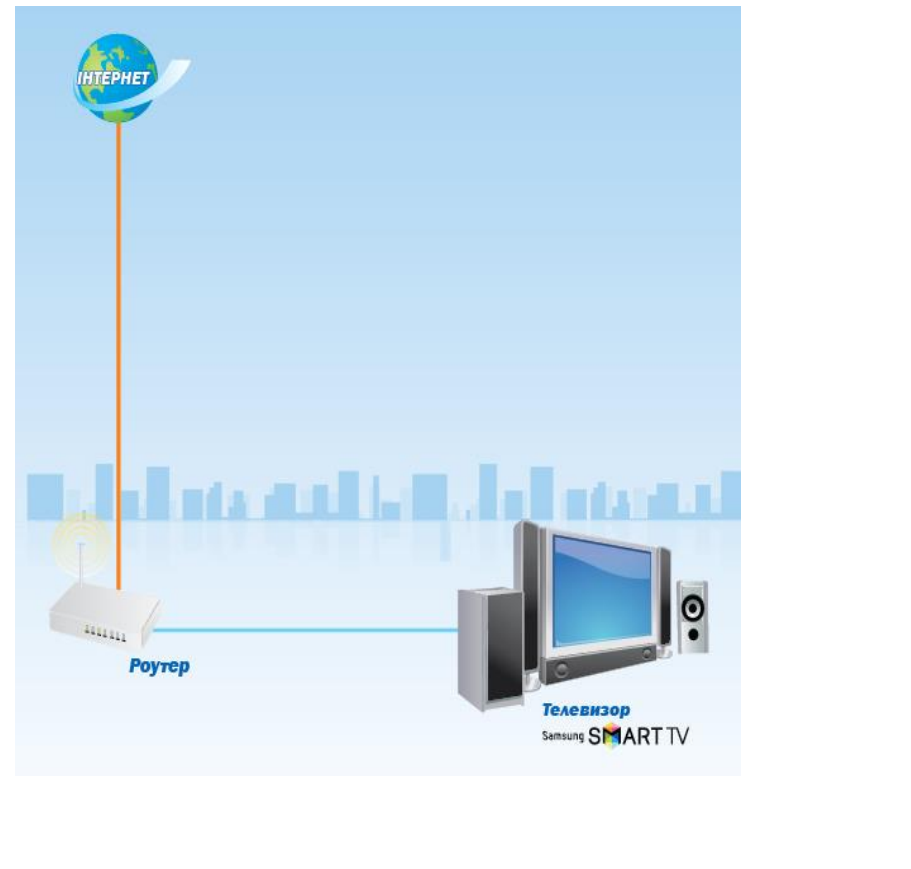

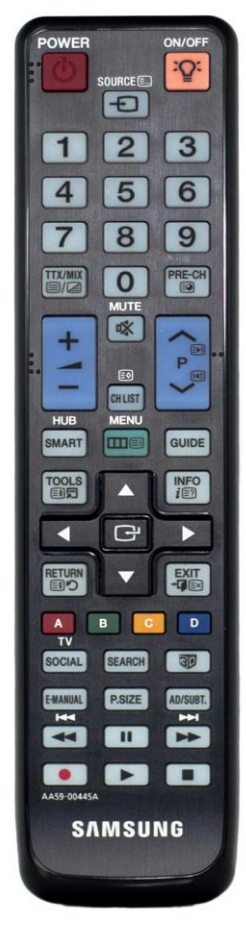

**2.** Включить телевизор, затем нажать кнопку «SMART», чтобы зайти в меню «SMART HUB»

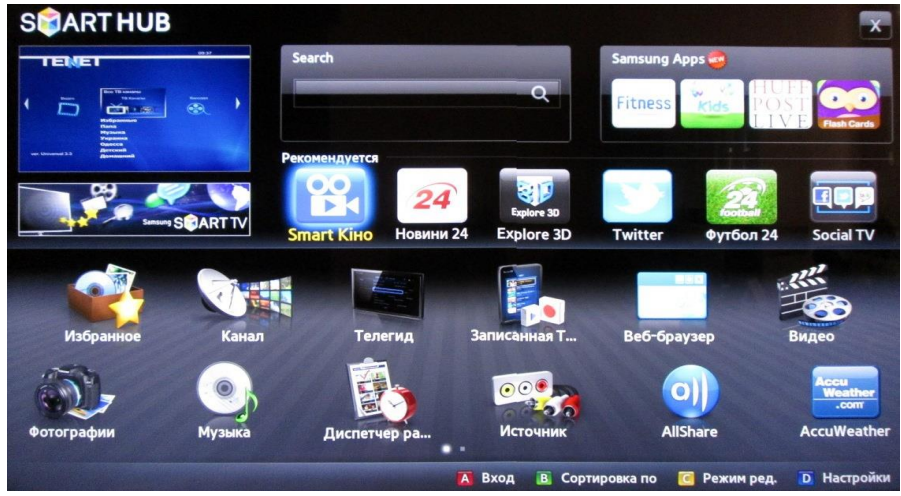

**3.** Регистрируем учетную запись Smart TV Samsung. В меню «**SMART HUB**» нажимаем кнопку **А** ПДУ и в появившемся окне «**Вход**» нажимаем кнопку «**Созд. уч. зап.**».

|                                              | Bxo                                                                          | д                                                                       |
|----------------------------------------------|------------------------------------------------------------------------------|-------------------------------------------------------------------------|
| У Вас есть уч<br>учетные запи<br>записей Sma | етные записи Smart <sup>-</sup><br>іси можно объедини<br>rt TV можно выполни | TV и Samsung? Теперь эти<br>ть. Объединение учетных<br>ить после входа. |
| Уч. зап. Samsı                               | Jng                                                                          |                                                                         |
| Пароль                                       |                                                                              |                                                                         |
| 🗹 3a                                         | томнить пароль                                                               |                                                                         |
| (                                            | Вход                                                                         | Отмена                                                                  |
| 1                                            | Созд. уч. зап.                                                               | Сброс пароля                                                            |

Принимаем «Услов. соглаш. об обслуживании» (при создании новой уч. записи)

|                                                                                                    |               | •                                   |
|----------------------------------------------------------------------------------------------------|---------------|-------------------------------------|
| Сервисы Samsung — у                                                                                                    | условия и пол | пожения                             |
| Условия и положения                                                                                                    | («Условия и   | положения») в настоящем             |
| документе («Соглаше                                                                                                    | ение») описы  | вают и оговаривают условия,         |
| определяющие и рег                                                                                                    | улирующие г   | правоотношения между Samsung        |
| Electronics Co., Ltd. («                                                                                                    | Samsung») и   | (или) дочерними компаниями          |
| Samsung в качестве п                                                                                                    | оставщика С   | ервисов и вами в качестве           |
| пользователя Сервис                                                                                                    | ов («Вы» или  | «Пользователь»).                    |
| Вы должны внимател                                                                                                    | ьно прочитат  | ь эти Условия и положения и не      |
| лолжны принимать У                                                                                                    | ловия и поло  | ожения или регистрироваться для     |
| How we have a second second se |               |                                     |
| доступа, осуществля                                                                                                    | ть доступ к С | ервисам или использовать их (в      |
| доступа, осуществля                                                                                                    | ть доступ к С | ервисам или использовать их (в      |
| доступа, осуществля                                                                                                    | ть доступ к С | ервисам или использовать их (в<br>👻 |

## После принятия условия соглашения об обслуживании, появится окно

|                                                 | Созд. уч                    | у <b>1.</b> Зап.//                                   |
|-------------------------------------------------|-----------------------------|------------------------------------------------------|
| Введите адрес эл. поч<br>уч. записью Smart TV и | ты. Этот адр<br>1 запрашива | рес будет использоваться с<br>ться при утере пароля. |
| Уч. зап. Samsung                                | sample                      | @sample.com                                          |
|                                                 | п                           | ароль состоит из 6~15 символов                       |
| Пароль                                          | Нажми                       | те [Enter]                                           |
| Проверка пароля                                 | Нажм                        | те [Enter]                                           |
| 😴 Receive E-ma                                  | il on Samsung               | Smart TV                                             |
|                                                 |                             | Отмена                                               |

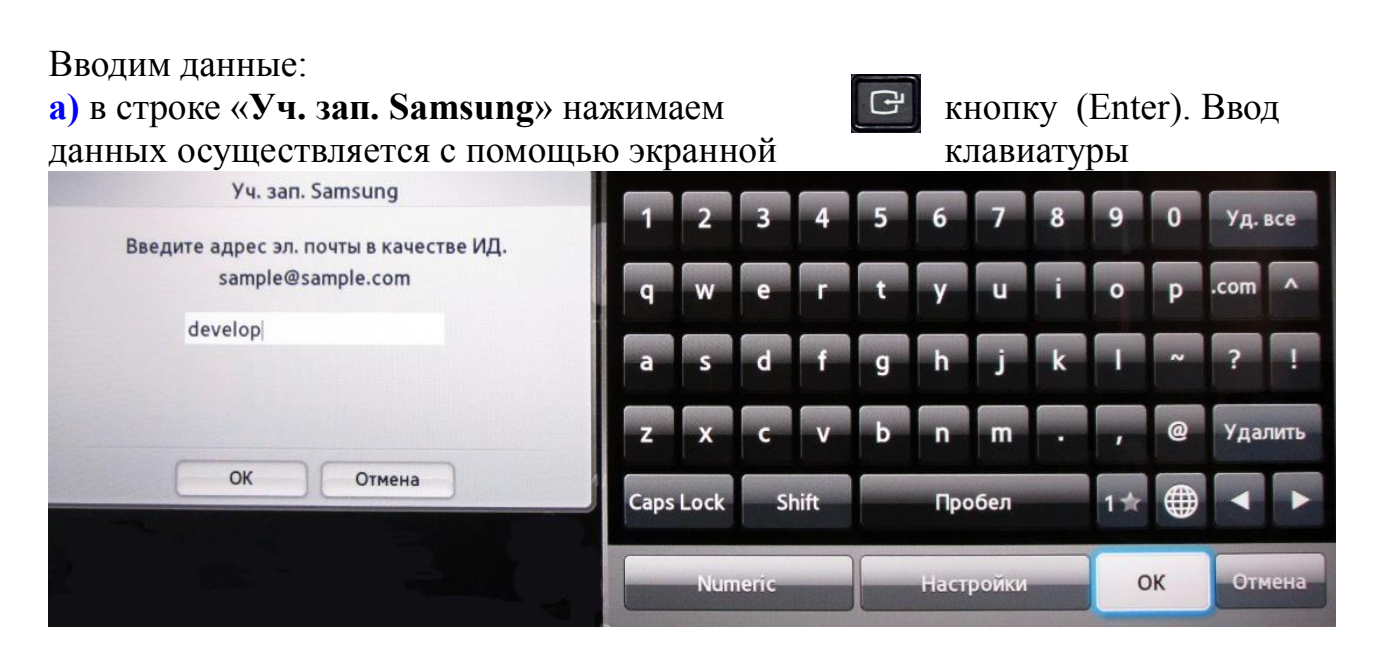

Вводим «develop» и подтверждаем кнопкой «OK»; б) в строчках «Пароль» и «Проверка пароля» с помощью экранной клавиатуры вводим любой пароль от 6 до 15 символов

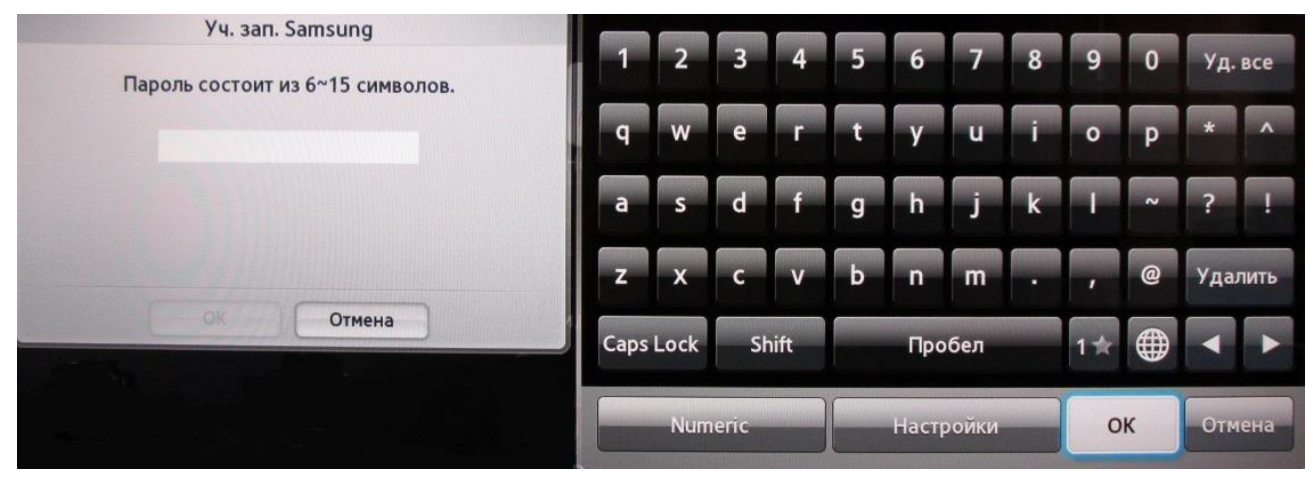

и подтверждаем кнопкой «ОК»;

Ставим галочку

Receive E-mail on Samsung Smart TV

и нажимаем кнопку

Созд. уч. зап.

Появится сообщение «Будет создана уч. запись develop. Продолжить?» Нажимаем «**ОК**». Учетная запись «**develop**» в Smart TV создана.

**4**. Выбираем учетную запись Smart TV Samsung.

После создания учетной записи появится окно «Вход», выбираем созданную учетную запись «develop», вводим пароль,

ставим галочку

🗹 Запомнить пароль

и нажимаем кнопку

Вход

|                                                               | Вход                                            |                                                                |            |
|---------------------------------------------------------------|-------------------------------------------------|----------------------------------------------------------------|------------|
| У Вас есть учетные<br>учетные записи мо<br>записей Smart TV м | записи Smart T<br>жно объединит<br>южно выполни | V и Samsung? Теперь<br>ъ. Объединение учетн<br>гь после входа. | эти<br>Iых |
| Уч. зап. Samsung                                              | develop                                         |                                                                |            |
| Пароль                                                        | *****                                           |                                                                |            |
| 🛃 Запомнит                                                    | ь пароль                                        |                                                                |            |
|                                                               | Вход                                            | Отмена                                                         |            |
| Co                                                            | зд. уч. зап.                                    | Сброс пароля                                                   |            |

**5.** Настройка синхронизации с ТЕΝЕТ-ТV. В меню «**SMART HUB**» телевизора нажимаем кнопку **D** ПДУ и в появившемся окне «**Настройки**» выбираем пункт «**Разработка**» и нажимаем кнопку **C** (Enter)

(в некоторых версиях прошивки TV для вызова окна «Настройки»

используется кнопка «TOOLS»)

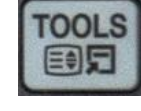

| Настройки           |  |
|---------------------|--|
| Упр. учет. записями |  |
| Диспетчер услуг     |  |
| Сброс               |  |
| Свойства            |  |
| Разработка          |  |
| Закрыть             |  |

Затем выбираем «Настройка IP-адреса серв.» и нажимаем

G

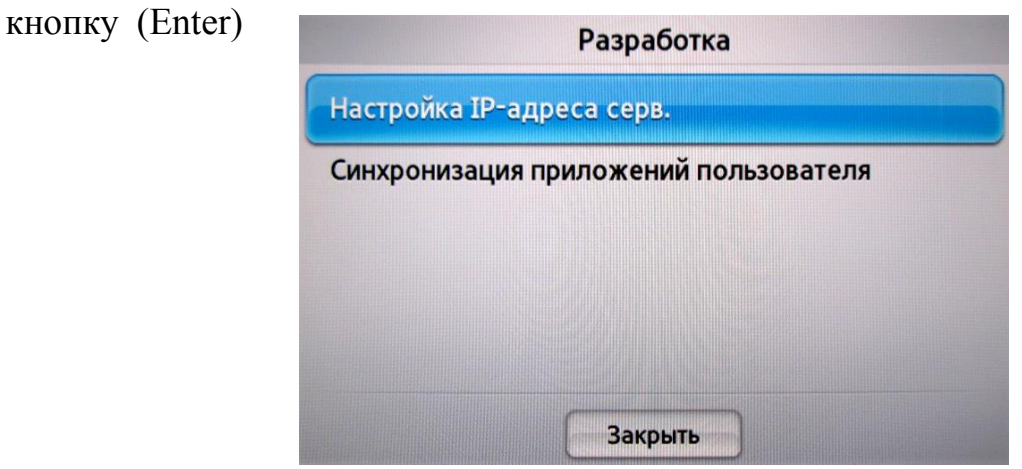

Вводим IP-адрес для синхронизации с «Smart Hub» : 195.138.78.77

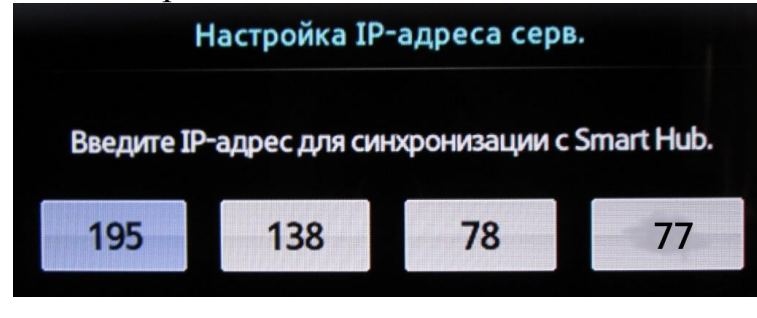

нажимаем

кнопку (Enter) - подтверждаем и выбираем пункт «Синхронизация приложений пользователя».

G

|                  | Разработка            |  |
|------------------|-----------------------|--|
| Настройка ІР-адр | еса серв.             |  |
| Синхронизация пр | иложений пользователя |  |
|                  |                       |  |
|                  |                       |  |
|                  |                       |  |
|                  |                       |  |
|                  | Закрыть               |  |

После успешной синхронизации на экране должно появится сообщение

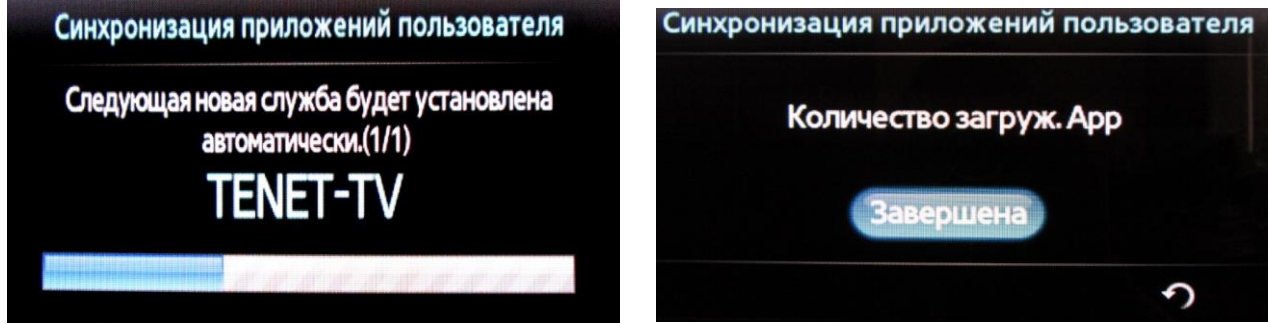

подтверждающее об успешном добавлении нового приложения TENET-TV Выходим в меню «SMART HUB» и выбираем виджет TENET-TV

Примечание: для

отображения виджета TENET-TV необходимо дважды нажать клавишу «SMART» ПДУ телевизора (вкл./выкл TV).

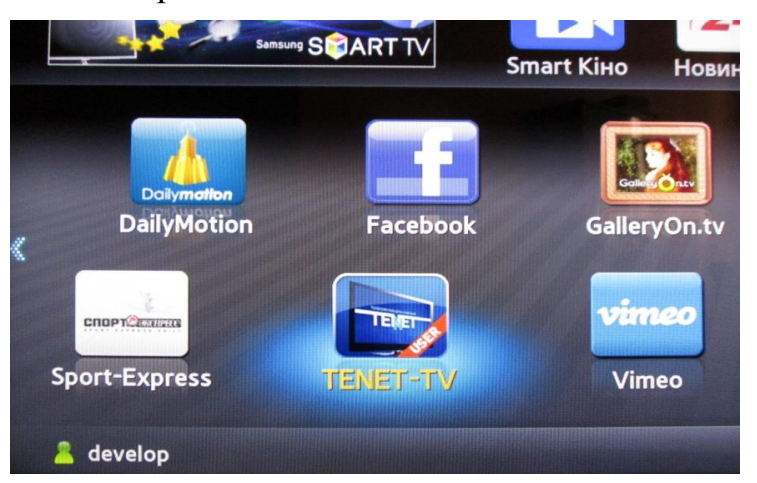

6. Значения кнопок в сервисах

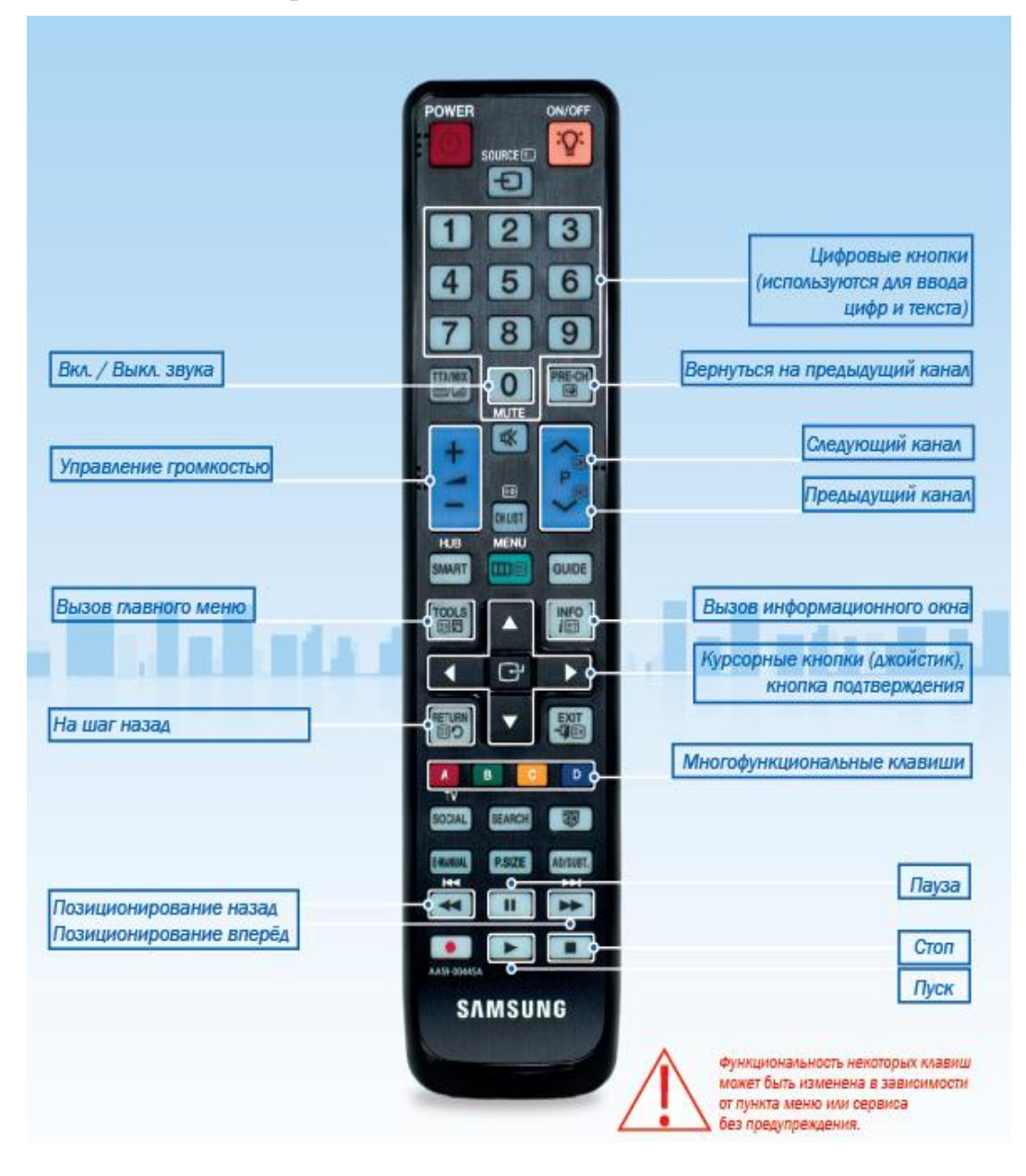